## 企业微信侧边栏功配置手册

## 1 侧边栏功能展示

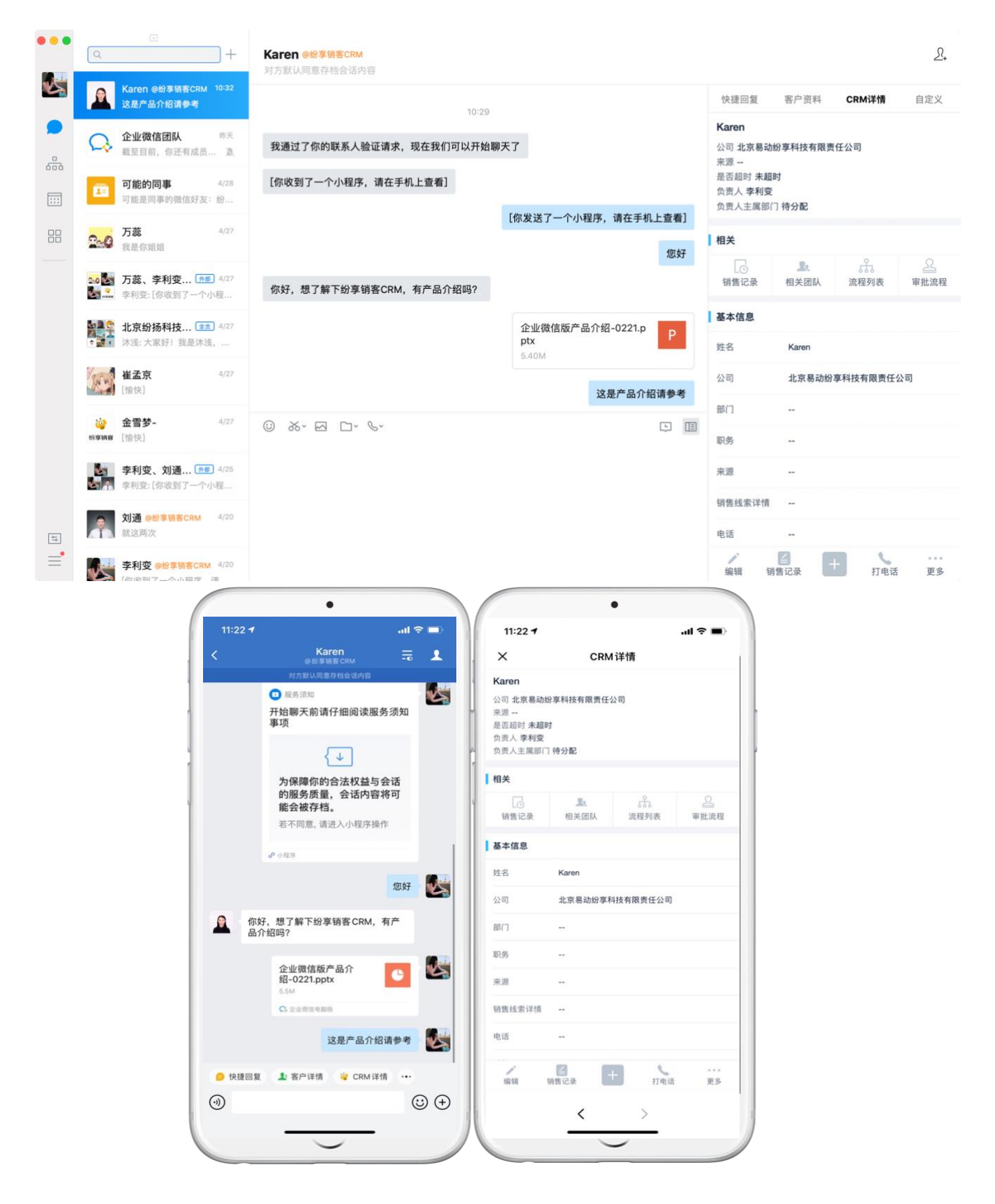

1.2 需要先在企业微信配置"客户联系"的权限,有"客户联系"权限的人才能添加客户信

息,并使用侧边栏功能。

| 企业微信   |            |                    | - <u>-</u>                             |      | API文档   联系客服   退 |
|--------|------------|--------------------|----------------------------------------|------|------------------|
| 首页     | 通讯录        | 应用管理               | 客户联系 1                                 | 管理工具 | 我的企业             |
| 客户联系   | 配置使用范围和管   | き理规则               |                                        |      |                  |
| 客户     | 客户联系和客户群   | 使用范围中的成员可使用客户联系,   | 他们添加的客户和建立的群聊由企业                       | 统一管理 |                  |
| 客户朋友圈  | 使用范围 👤 李   | 財柏 🁤 金雪梦 💼 纷享企微版   | 内测 修改                                  | 3    |                  |
| IЩ     |            |                    |                                        |      |                  |
| 加客户    | 管理规则 +     | 设置                 |                                        |      |                  |
| 群发工具   |            | 1                  |                                        |      |                  |
| 聊大工具   | 客户朋友圈 使用药制 | 回中的成员可使用客户朋友圈 他们发展 | ·到客户朋友圈的内容由企业统一管                       | 19   |                  |
| 离职继承   |            |                    | AND DRY CREATING IT I BE SHOWN AND THE |      |                  |
| 在职继承   | 使用范围 🗊 💼 场 | 厚企微版内测 修改          |                                        |      |                  |
| 企业客户标签 | 管理规则 +     | 设置                 |                                        |      |                  |
| 安全管控   |            | (r. some           |                                        |      |                  |
| 数据统计   |            |                    |                                        |      |                  |
| 配置 2   |            |                    |                                        |      |                  |
|        |            |                    |                                        |      |                  |

1.3 聊天侧边栏配置步骤: 企业微信管理后台-客户联系-聊天工具-聊天工具栏管理-配置页面应

用。操作步骤如下

| 🗼 企业微信            |                                      |                        |                                            | •                              | API文档   联系客服   退                 |
|-------------------|--------------------------------------|------------------------|--------------------------------------------|--------------------------------|----------------------------------|
| 首页                | 通讯录                                  | 应用管理                   | 客户联系                                       | 1 管理工具                         | 我的企业                             |
|                   | () 企业未验证,仅可                          | 「添加200位外部联系人和邀请        | 200位外部联系人进群,验证后                            | 即可提升 前往验证                      |                                  |
| 客户联系              | 聊天工具                                 |                        |                                            |                                |                                  |
| 客户                |                                      |                        |                                            |                                |                                  |
| 客户群               | ⑤ 快捷回复                               | 8                      | 《聊天工具栏管理                                   | 三 自动回复                         | R.                               |
| 客户朋友圈             | 企业可为成员统一配置快想<br>可自己添加,添加后,成员         | 回复,成员还 企:<br>可在与客户的 成: | 业可配置应用页面到聊天工具栏<br>员在与客户的聊天中查看和使用           | , 方便 配置规则后, 客<br>, 提高 人员提问, 小助 | 。<br>行在群里@小助理或服务<br>9理将根据关键词自动发送 |
| 工具                | 聊天中使用                                | IR:                    | 务效率                                        | 消息内容                           |                                  |
| 加客户               | 配置                                   | 进                      | ×3                                         | 配置                             |                                  |
| 群发工具              |                                      |                        | ∑ #¥₩##                                    |                                |                                  |
| <sup>聊天工具</sup> 2 | (三) 时四国加<br>企业为成员统一配置商品图<br>与客户沟通由使用 | 册,成员可在 将               | 分 希干作失价X<br>群设置项配置成模板,方便成员<br>列室户群翰 坦高昭多效率 | 批量应                            |                                  |
| 管理                | מרסט ידי באנייר וזבר ע               | /13.                   | 23727 6H-497, 342,00,08,253,24-4-          |                                |                                  |
| 离职继承              | 配置                                   | 36                     | <u></u>                                    |                                |                                  |
| 在职继承              |                                      |                        |                                            |                                |                                  |
| 企业客户标签            |                                      |                        |                                            |                                |                                  |
| 安全管控              |                                      |                        |                                            |                                |                                  |
| 数据统计              |                                      |                        |                                            |                                |                                  |
| 配置                |                                      |                        |                                            |                                |                                  |
| 权限配置              |                                      |                        |                                            |                                |                                  |

| 企业微信                |                                |                    |                               |                    | API文档   联系客服 |
|---------------------|--------------------------------|--------------------|-------------------------------|--------------------|--------------|
| 首页                  | 通讯录                            | 应用管理               | 客户联系                          | 管理工具               | 我的企业         |
| < 适回                |                                | 聊天工具栏管             | 理                             |                    |              |
| <b>聊天工」</b><br>企业可配 | <b>具栏管理</b><br>置应用页面到聊天工具栏,方便成 | 成员在与客户的聊天中查看和使用,提紧 | 高服务效率。 <b>查看</b> API        : | 文档                 |              |
| + 配置                | <b>戊</b> 应用页面                  |                    |                               | 聊天工具栏              |              |
| CRM详                | 情                              | 编辑 🔳               |                               | CRM详情              |              |
| 商品图                 | 册 已修用                          | 编辑 🚍               |                               |                    |              |
| 对外收                 | 款 已停用                          | 编辑                 |                               |                    |              |
| 快捷回                 | 复已停用                           | 编辑                 |                               |                    |              |
| 直播                  | 已停用                            | 编辑 =               |                               |                    |              |
| 客户详                 | 情。已修用                          | 编辑                 |                               |                    |              |
|                     |                                |                    |                               |                    |              |
|                     |                                |                    | 电脑端,聊天工                       | 具栏为固定宽度360PX,需做好页面 | 面适配          |

| ○,企业微信           |                                                                                                    |                |              |       | API文档   联系客服   退出 |
|------------------|----------------------------------------------------------------------------------------------------|----------------|--------------|-------|-------------------|
| 首页               | 通讯录                                                                                                    | 应用管理           | 客户联系         | 管理工具  | 我的企业              |
| ~                | 选择应用                                                                                                    |                |              | ×     |                   |
|                  | 自建应用                                                                                                    |                |              |       |                   |
| 聊天工具栏管理企业可配置应用页面 | 1 一 创建应用                                                                                                    |                |              |       |                   |
|                  | 第三方应用                                                                                                    |                |              | _     |                   |
| 十 配置应用页面         | 協議会社 (1995) (1995) | <b>公</b> 纷享服务通 | <b>1</b> III | 售易CRM | _                 |
| CRM详情            | 间 销售易CRM 汽车                                                                                                    | ₩ ⑧ ●微CRM      | CRM 道        | —云CRM |                   |
| 商品图册(已序月         |                                                                                                    |                |              |       |                   |
| 对外收款 三师月         | 添加第三方应用                                                                                                    |                |              |       |                   |
| 快捷回复 已停用         | 仅应用可见范围内的成员可见                                                                                                    | l              |              | 下一步取消 |                   |
| 直播 已停用           |                                                                                                    | 编辑 🗏           |              |       |                   |
| 客户详情             |                                                                                                    | 编辑 =           |              |       |                   |

| ○企业微信         |                    |                                                    |                         |        | API文档   联系客服   適出 |
|---------------|--------------------|----------------------------------------------------|-------------------------|--------|-------------------|
| 首页            | 通讯录                | 应用管理                                               | 客户联系                    | 管理工具   | 我的企业              |
| <b>《返回</b>    | 配置页面               | 聊天工具                                               | 栏管理                     | ×      |                   |
| 聊天工具栏管企业可配置应用 | <b>齐理</b><br>页面: 应 | 用 婆 纷享销客CRM                                        |                         |        |                   |
| 十 配置应用]       | 页面名<br>页面 页面内      | <ul> <li>称 CRM详情</li> <li>容 ○ 应用主页 ○ 自定</li> </ul> | EX                      |        |                   |
| CRM详情         | 页面名                | unction/externaluserde<br>称自定义<br>容选择自定义           | tail&appid=wxdeb7e0658a | 828754 |                   |
| 商品图册 三        | 贝面内<br>URL地:       | 40月4日定义<br>址复制到框内                                  | 1                       | 确定取消   |                   |
| 快捷回复。巴        |                    | 编辑 =                                               |                         |        |                   |
| 直播〔已停甩〕       |                    | 编辑 〓                                               |                         |        |                   |
| 客户详情          |                    | 编辑 =                                               |                         |        |                   |

## URL 地址:

https://www.fxiaoke.com/qyweixin/getUserAuthorize?suffix=/hcrm/wechat/function/externalus erdetail&appid=wxdeb7e0658a828754

## 3 侧边栏常见问题

已导入系统的外部联系人在侧边栏查看客户详情时提示无效请求

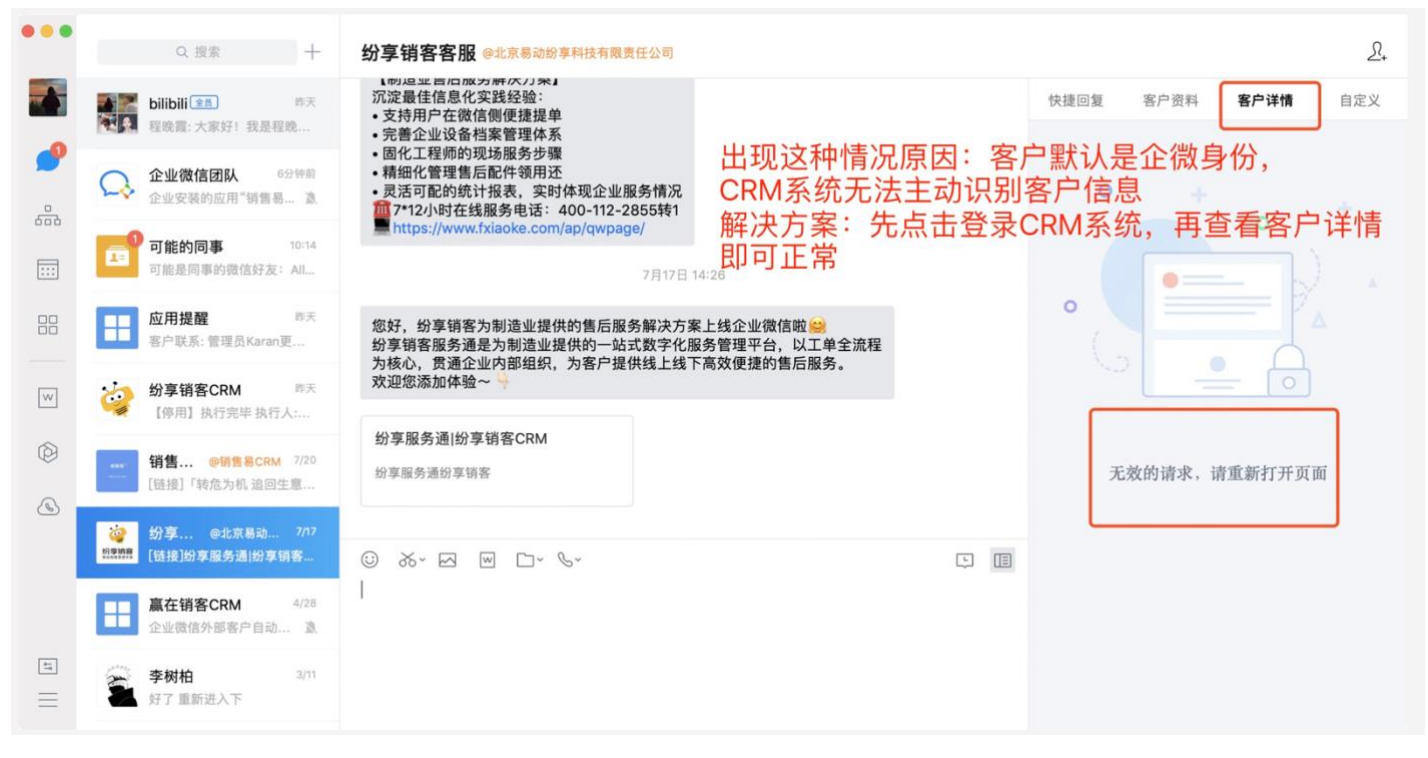

解决方案:先登录纷享销客 CRM,再返回客户对话页面查看详情,恢复正常。